## HOW TO: LOG IN TO ONESCHOOL

1. Open a web browser: Microsoft Edge, Google Chrome, Firefox, etc.

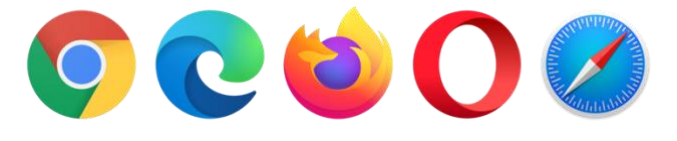

2. Go to <a href="http://oslp.eq.edu.au">http://oslp.eq.edu.au</a> or Google OneSchool.

3. Login with School username and password.

| Queensland Government |                                            |          |  |
|-----------------------|--------------------------------------------|----------|--|
|                       | Logon ID<br>Password<br>Change my password | asmit123 |  |
|                       |                                            | Login    |  |

4. If this is the first time logging in you will be prompted to read and accept the conditions of use.

| Copyright   Disidaimer   Acceptable Use   Privacy<br>OneSchool Responsible Use Agreement                                                                                                    |
|----------------------------------------------------------------------------------------------------|
| ✓ Sign on success.                                                                                                    |
|                                                                                                    |
| Responsible Use Agreement                                                                                                    |
| OneSchool provides you with the ability to develop and maintain your Education/Senior Education and Training Plan (SET Plan). Security of your information is important. You must understand your role in maintaining the security of your data in the application.                                                                                                    |
| My Access                                                                                                    |
| I understand access to the OneSchool application is through my MIS logon.<br>I will not give access to my logon or password to another person.<br>I will ensure my password and logon, I will do so in a secure location and not display it near my computer.<br>If I store my password and logon, I will do so in a secure location and not display it near my computer. |
| Access by School Staff Members                                                                                                    |
| I understand data entered into my OneSchool Education/SET Plan will be available to appropriate staff members at my school.                                                                                                    |
| Personal Duty of Care                                                                                                    |
| I understand the application is provided for the development of my Education/SET Plan which informs my future education decisions and post-school pathways.<br>I understand my responsibilities and expectations in regard to entering data in the OneSchool application when developing my Education/SET Plan.                                                           |
| Accept Agreement Reject Agreement                                                                                                    |

5. You will now be taken to the OneSchool Dashboard where you can access My Education Plan, Student Timetable, SET Plan, etc.

| My Education Plan Help |  |      |  |
|------------------------|--|------|--|
| Welcome                |  |      |  |
| Sign on success.       |  | <br> |  |